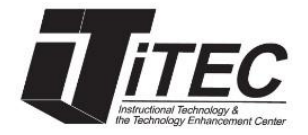

## New York City College of Technology Blackboard Course Quota

#### iTEC Department | Room: G-601 | Phone: (718) 254-8565 Email: <u>itec@citytech.cuny.edu</u>

For the Spring 2020 semester course quota is 1.5GB. The quota is only for documents you add to the course, and it does not include assignments submitted by students or Collaborate recordings.

Collaborate recordings are saved outside of Blackboard. As of now, you can save practically any number of recorded sessions. Students will be able to view recordings going through **Tools -> Blackboard** 

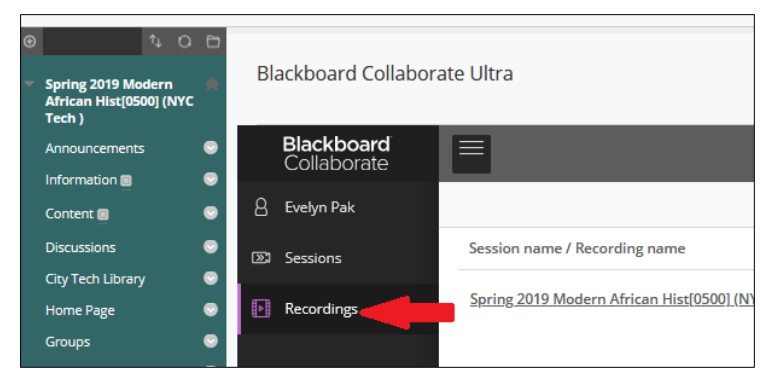

Collaborate Ultra, clicking on the E button and selecting Recordings.

To see older recordings in the course, go to Filter by and select Recordings in a Range.

| Blackboard Collaborate Ultra |                   |                         |  |
|------------------------------|-------------------|-------------------------|--|
| Recordings                   |                   |                         |  |
|                              | Filter by         | Recordings In A Range 🔻 |  |
| 3/30/20 💼 to 3/30/20 💼       | Recent Recordings |                         |  |
|                              | 🗸 Recording       | gs In A Range           |  |

Alternatively, you can copy the link to the recording for easier access by clicking on the recording options  $\bigcirc$  button.

| Blackboard Collaborate Ultra                                              |            |         |             |                  |
|---------------------------------------------------------------------------|------------|---------|-------------|------------------|
| Recordings                                                                |            |         |             | ſ                |
|                                                                           | Filter by  | Recent  | Recordings  | • (              |
| Session name / Recording name                                             | Date       |         | Recording o | ptions           |
| Building Quizzes and Tests, and using Gradebook with Miguel / recording_1 | 3/27/20, 1 | 1:01 AM | 01:29:31    | 0 <del>7</del> 0 |

Click on Copy link to copy the link of the recording, and create a Web Link in a content area of your course.

| Blackboard Collaborate Ultra                                               |            |                   |
|----------------------------------------------------------------------------|------------|-------------------|
| E Recordings                                                               |            |                   |
|                                                                            | Filter by  | Recent Recordings |
| Session name / Recording name                                              | Date       | Duration          |
| Building Quizzes and Tests, and using Gradebook with Miguel / recording_1  | 3/27/20, 1 | 1:01 AM 01:29:31  |
| Building Quizzes and Tests, and using Gradebook / recording 1              | ▷ Watc     | h now             |
| Building Ouizzes and Tests. and using Gradebook Mar 25th@5pm / recording 1 | 🗞 Edit r   | name              |
|                                                                            | 🕅 Delet    | e                 |
|                                                                            | % Copy     | link              |
|                                                                            | CC Add     | aption source     |

### To see the course size of your course:

|     | Tools 🛛 🐨<br>Help 😪  | <ol> <li>Log onto your course in Blackboard.</li> <li>Click on the content collection of your course.</li> <li>When you are in the Content collection of your course, click on the drop down arrow next to your course ID and select 360°.</li> </ol> |        |                                                                                                    |
|-----|----------------------|----------------------------------------------------------------------------------------------------|--------|----------------------------------------------------------------------------------------------------|
|     | Course Management    | Spring 2018 Faculty Wor                                                                                                    | rkshop | Content Collection NYT01_WKSHP_EP_1182                                                             |
|     | Control Panel        |                                                                                                    | - U    |                                                                                                    |
|     | Content Collection   | Spring 2018 Faculty<br>Workshop                                                                                                    |        | The Content Collection provides central file storage for all content the creating content for your |
|     | NYT01_WKSHP_EP_1182  | Announcements                                                                                                    | ۲      | links to the item reflect those changes. Using the links in the Cont                               |
| . 1 | 20030114221718420426 | Home Page                                                                                                    | •      | 500 VIEW                                                                                           |
|     | Content              | Information                                                                                                    | ۲      | Upload Create HTML Object Create Folder                                                            |
|     | All Courses Content  | Content                                                                                                    | ۲      | Permissions                                                                                        |

4. Go to Folder Size to see the size of your course.

| Created By:     | Evelyn Pak              |
|-----------------|-------------------------|
| Created On:     | Friday, December 29, 20 |
| Last Edited By: | Evelyn Pak              |
| Last Edited:    | Monday, December 30, 2  |
| Folder Size:    | 39.3 MB                 |
| Lock Status:    | Unlocked                |

#### To back up files from Content Collection:

| Tools 🛛 😌<br>Help 💮              | <ol> <li>Log onto the course you want to back up files from the content collection.</li> <li>Click on Content Collection on your course menu and click on your course ID.</li> <li>Locate your course, hover mouse over the course, click small drop-down arrow and select Download Package.</li> </ol> |                                                                                                    |  |  |
|----------------------------------|----------------------------------------------------------------------------------------------------|----------------------------------------------------------------------------------------------------|--|--|
| Course Management                | Spring 2018 Faculty Worksho                                                                                                    | P Content Collection NYT01_WKSHP_EP_1182                                                                     |  |  |
| Control Panel Content Collection | <ul> <li>Spring 2018 Faculty<br/>Workshop</li> <li>Spring 2018 Faculty</li> <li>Course Content: NYT01_WKSHP_EP_1182<br/>The Content Collection provides central file storage for all content to<br/>Panel, you can access the content in your present course, in all collection</li> </ul>              |                                                                                                    |  |  |
| 20030114221718420426<br>Content  | Home Page Solution                                                                                                    | 360° View           Upload v         Create HTML Object         Create Folder         Edit Settings          |  |  |
| All Courses Content              | Content Source Content2                                                                                                    | Permissions       Alignments (None)       Download Package       Copy     Move       Delete       Email Item |  |  |

4. Save the zip file on your computer.

#### To delete files from Content Collection:

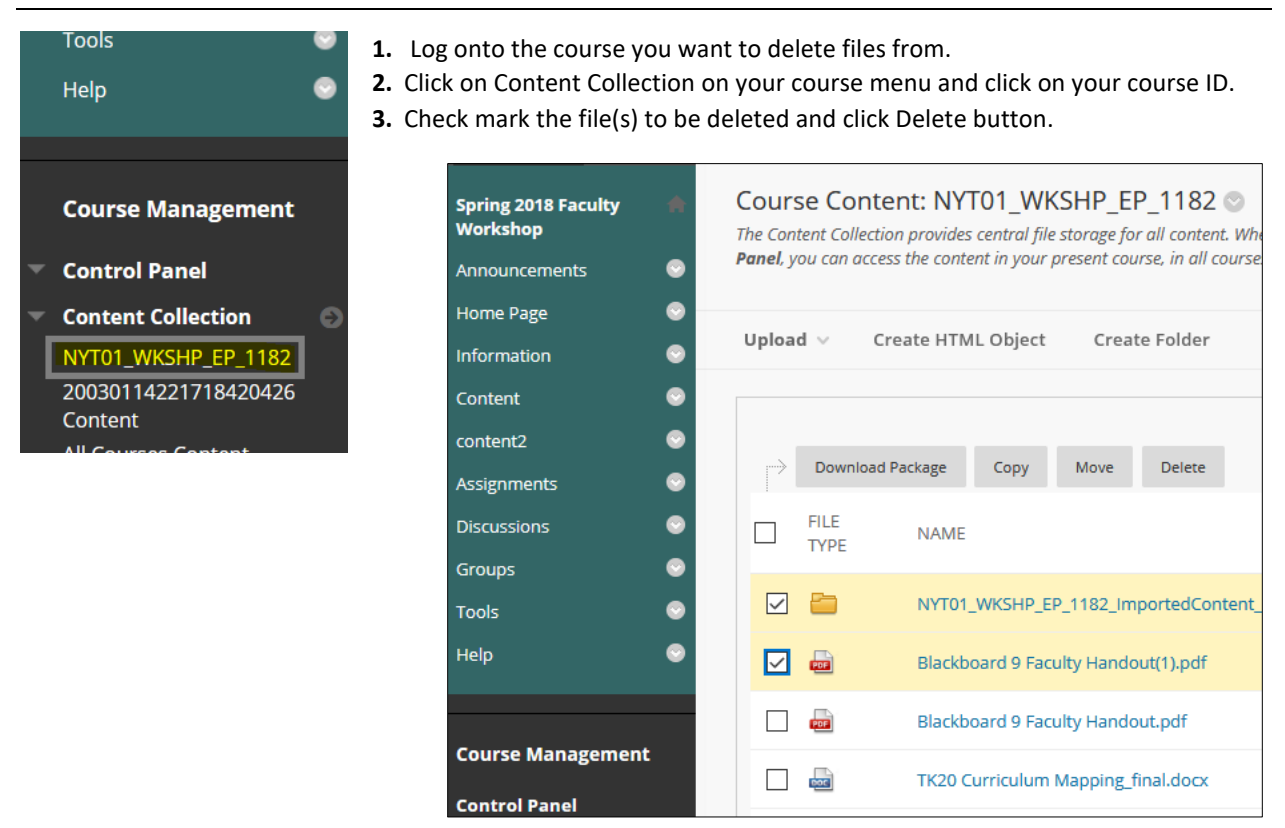

4. Click OK to confirm delete. You need to click Submit button if any file is linked with any content area.

# Note: files deleted in a content area such as Information or Content will not be removed from the Content Collection (course folder) on Blackboard.

For large PowerPoint files, consider reducing the image file sizes, see following link for instructions <u>https://support.office.com/en-us/article/reduce-the-file-size-of-a-picture-in-microsoft-office-8db7211c-d958-457c-babd-194109eb9535</u>

For large files such as videos, it is best to upload to YouTube or save the videos to your Dropbox, OneDrive, or Google Drive account and link to Blackboard.

For Zoom recordings, you will need to upload the video into Dropbox, OneDrive, Google Drive or YouTube to share <a href="https://support.zoom.us/hc/en-us/articles/202291078-Sharing-a-Local-Recording">https://support.zoom.us/hc/en-us/articles/202291078-Sharing-a-Local-Recording</a>

Creating Dropbox link: https://help.dropbox.com/files-folders/share/view-only-access

Creating a OneDrive link: <u>https://support.office.com/en-us/article/share-onedrive-files-and-folders-9fcc2f7d-de0c-4cec-93b0-a82024800c07</u>

Creating a Google Drive link: https://support.google.com/drive/answer/2494822?hl=en&co=GENIE.Platform=Desktop

Uploading video to YouTube:

https://support.google.com/youtube/answer/57407?co=GENIE.Platform%3DDesktop&hl=en